| 指<br>2.10.3                | 記テキスト<br>~2.10.5 で( | p.74~7<br>のデータ | 5<br>準備                                                              |
|----------------------------|---------------------|----------------|----------------------------------------------------------------------|
|                            |                     |                |                                                                      |
| Clinical Center            | ray-NIHCC           |                | <ul> <li>ログイン サインアップ</li> </ul>                                      |
| CXR8                       |                     |                | ダウンロード                                                               |
| 名前                         |                     | サイズ 📰 🕻        | 言羊紿田                                                                 |
| images                     | まず、この部分を            | 14ファイル         |                                                                      |
| PDF README_CHESTXRAY.pdf   | ダウンロード              | 828.4 KB       | フォルダのプロバティ                                                           |
| FAQ_CHESTXRAY.pdf          | 2017年12月15日、 更新者: 以 | 70.5 KB        | 所有者<br>Summers, Ronald (NIH/CC/DRD) [E]                              |
| train_val_list.txt         |                     | 1.4 MB         | Enterpriseの所有者<br>National Institutes of Health -<br>Clinical Center |
| est_list.txt               | 2017年12月15日、更新者: 以  | 424.9 KB       | 作成日<br>2017年9月2日 3:33                                                |
| PDF ARXIV_V5_CHESTXRAY.pdf | 2017年12月15日、更新者: 以  | 8.5 MB         | 変更日:<br>2018年12月21日 5:15                                             |
| PDF LOG_CHESTXRAY.pdf      | 2017年12月15日、更新者: 以  | 3.8 KB         | サイズ                                                                  |
| Data_Entry_2017.csv        | 2017年11月23日、更新者: 以  | 7.5 MB         | 45.7 GB                                                              |
| BBox_List_2017.csv         | 2017年9月5日、更新者: 以前の  | 90.3 KB        |                                                                      |

# imagesフォルダ内へ入る・・・

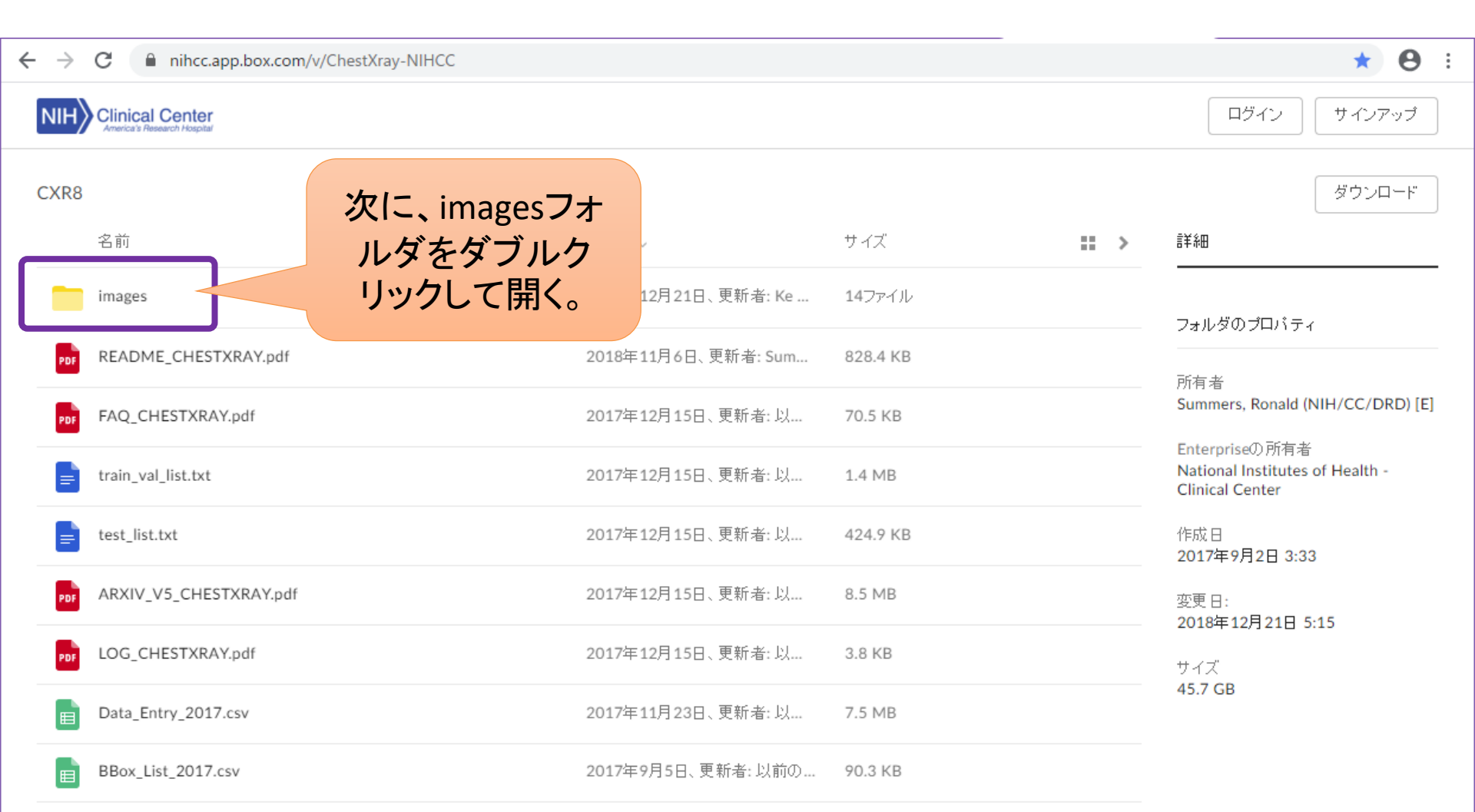

### 「名前」部分をクリックして名前順にソートする

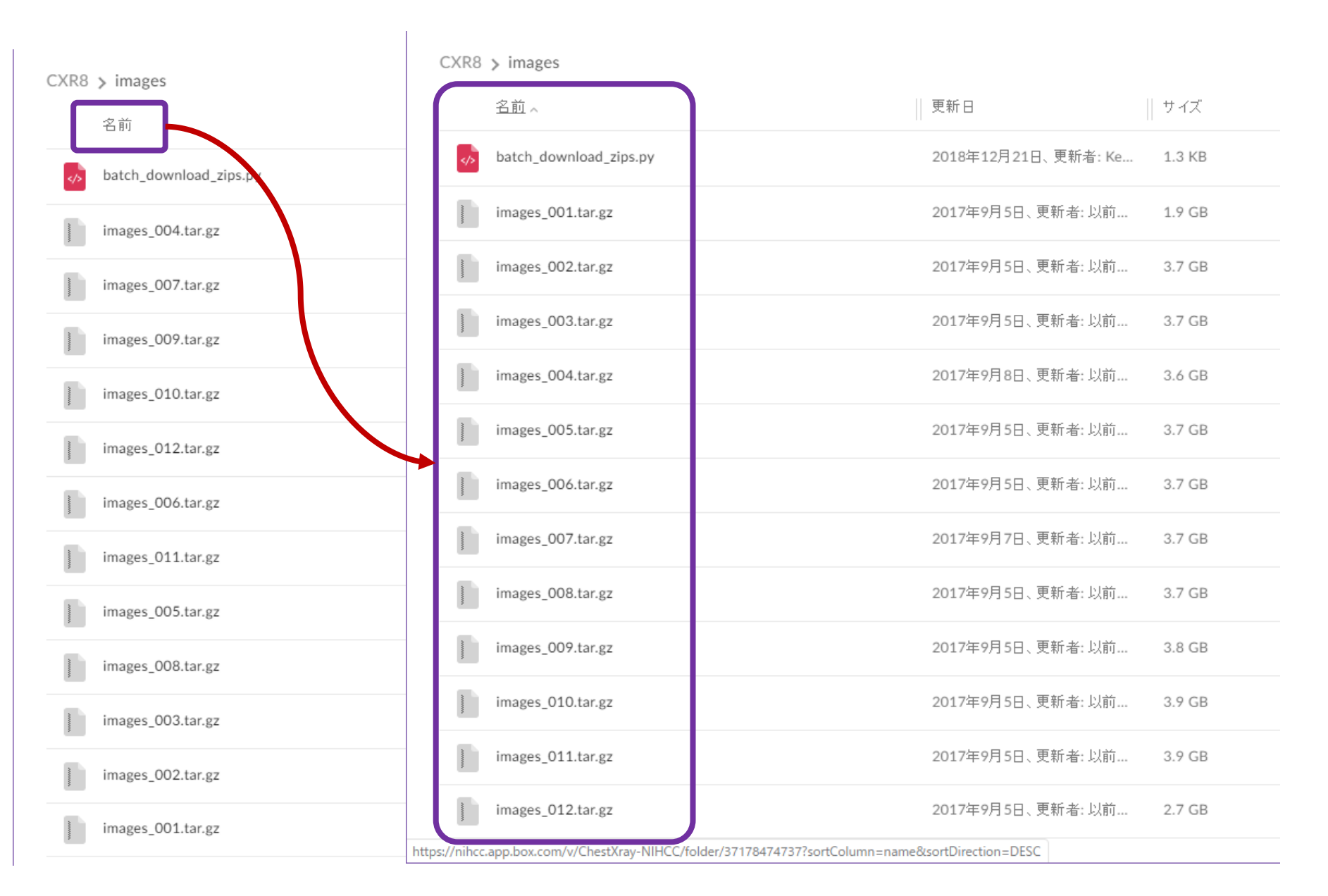

「.tar.gz」ファイルを一つずつ処理する CXR8 > images 名前へ イズ まず「Images\_001.tar.gz」 batch\_download\_zips.py 3 KB をダウンロードする。 1.9GB images\_001.tar.gz 9 GB 4,999ファイル入っている。 images\_002.tar.gz 7 GB 2017年9月5日、更新者:以前... images 003.tar.gz 3.7 GB images\_004.tar.gz 2017年9月8日、更新者:以前... 3.6 GB images\_005.tar.gz 2017年9月5日、更新者:以前... 3.7 GB images\_006.tar.gz 2017年9月5日、更新者:以前... 3.7 GB 2017年9月7日、更新者:以前... images\_007.tar.gz 3.7 GB images\_008.tar.gz 2017年9月5日、更新者:以前... 3.7 GB images\_009.tar.gz 2017年9月5日、更新者:以前... 3.8 GB images\_010.tar.gz 2017年9月5日、更新者: 以前... 3.9 GB 2017年9月5日、更新者:以前... images\_011.tar.gz 3.9 GB 2017年9月5日、更新者:以前... images\_012.tar.gz 2.7 GB https://nihcc.app.box.com/v/ChestXray-NIHCC/folder/37178474737?sortColumn=name&sortDirection=DESC

### 補遺:「.tar.gz」ファイルを解凍するソフトが無い場合

#### 下記のどちらかから、「7-Zip」ソフトをダウンロードし、イン ストールしてください。

- https://forest.watch.impress.co.jp/library/software/7zip/
- https://sevenzip.osdn.jp/

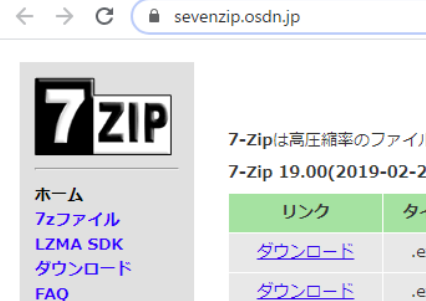

サポート

7-Zip

7-Zipは高圧縮率のファイルアーカイバ(圧縮・展開/圧縮・解凍ソフト)です。

7-Zip 19.00(2019-02-21) for Windowsをダウンロード:

| リンク           | タイプ  | Windows   | サイズ  |
|---------------|------|-----------|------|
| <u>ダウンロード</u> | .exe | 32ビット x86 | 1 MB |
| <u>ダウンロード</u> | .exe | 64ビット x64 | 1 MB |

forest.watch.impress.co.jp/library/software/7zip/

| 窓の杜            | Impress<br>Watch | INTERNET | PC  | デジカメ | AKIBA | AV    | GAME   | ケータイ | クラウド |
|----------------|------------------|----------|-----|------|-------|-------|--------|------|------|
| WINDOWS FOREST | 窓の杜              | 家電       | Car | トラベル | 仮想通貨  | Video | こどもとIT |      |      |

TOP > 圧縮・解凍・ランタイム > 圧縮・解凍 > 圧縮・解凍 > 7-Zip

| 7-Zip                                                                                                    |                 |
|----------------------------------------------------------------------------------------------------|-----------------|
| T-Zip (32bit版)<br>v19.00 (19/02/21)                                                                                                    | 窓の杜から<br>ダウンロード |
| 7z形式などに対応した解凍・圧縮ソフト<br><mark>フリーソフト</mark><br><sup>対応環境</sup> : Windows NT/2000/XP/Server 2003/Vista/Server<br>2008/7/8/Server 2012/10/Server 2016 | ファイルサイズ 1.1MB   |
| <b>ZZ</b> 7-Zip (64bit版)<br>v19.00 (19/02/21)                                                                                                    | 窓の杜から<br>ダウンロード |
| 7z形式をはじめとする書庫ファイルを圧縮・解凍するた                                                                                                    | ファイルサイズ 1.3MB   |

[1]から[10]まで、###には「001」から「012」までを順に入れて繰り返す

[1] 該当する「.tar.gz」ファイルを右クリックし、[7-Zip] から["images\_###.tar¥"に展開]を選択。 ※展開後、「images ###.tar.gz」ファイルは削除可能

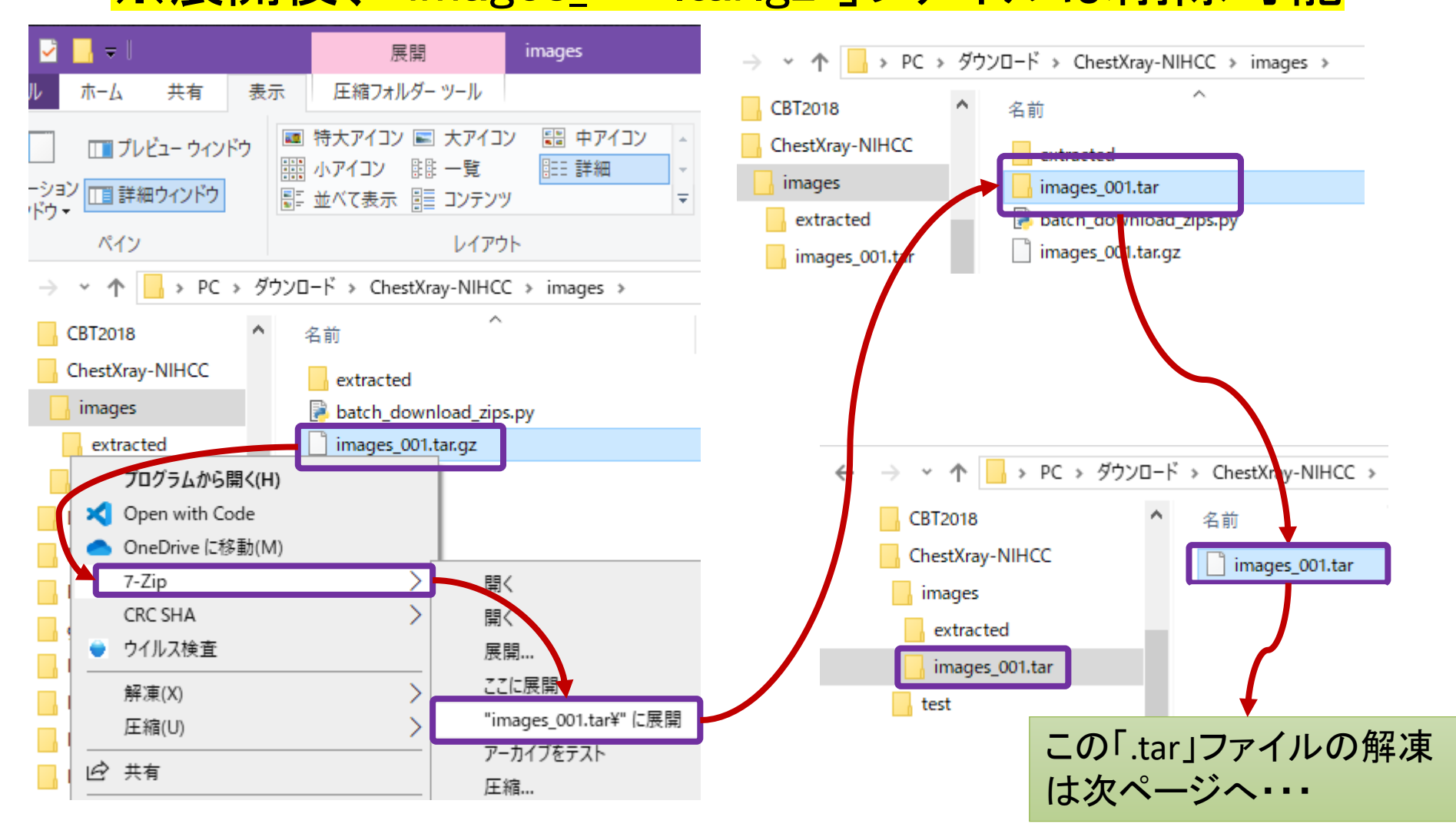

# [2] 該当する「.tar」ファイルを右クリックし、[7-Zip]から["images\_###¥"に展開]を選択。 ※展開後、「images\_###.tar」ファイルは削除可能

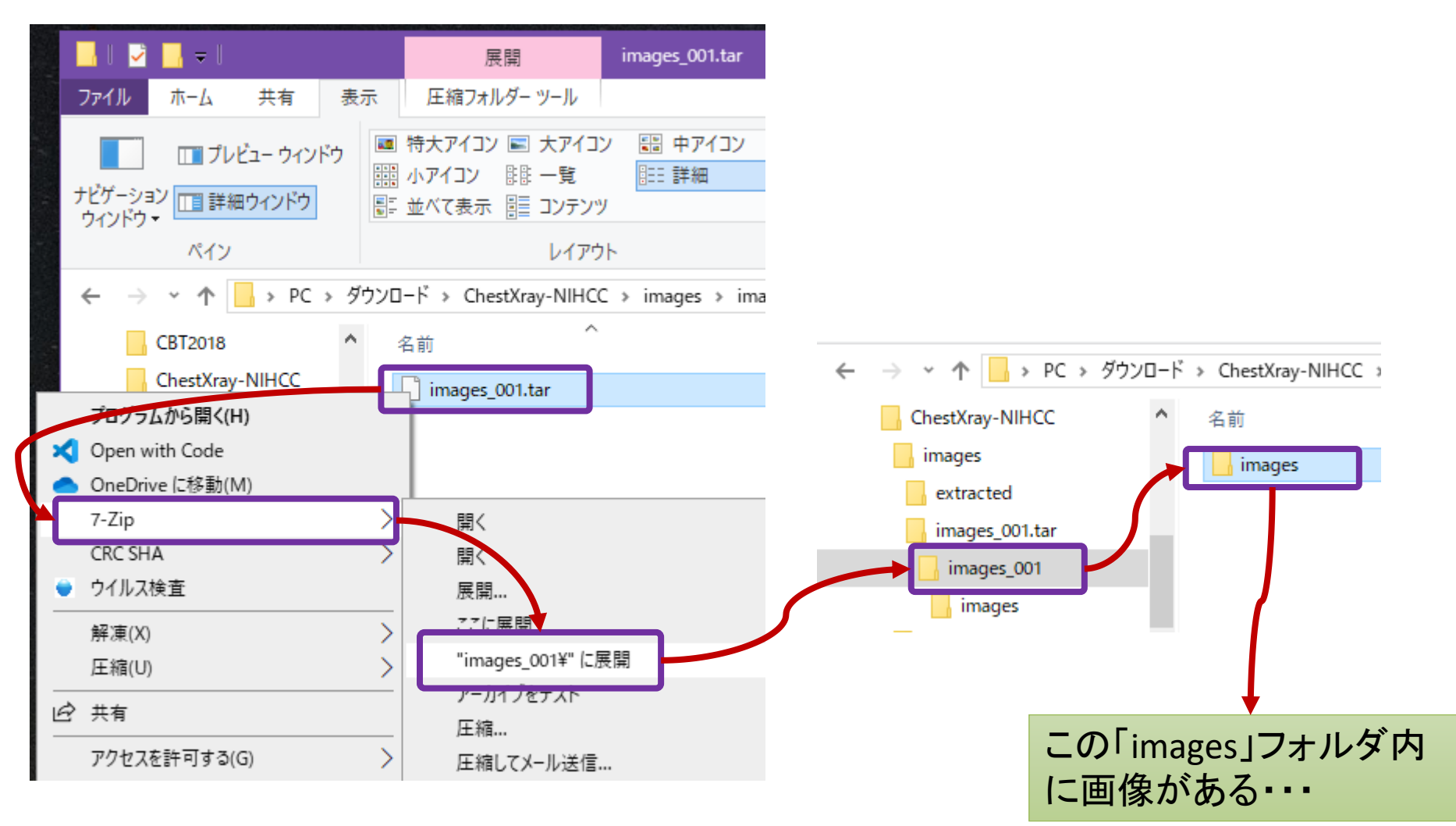

## [3] 画像ファイル 1024x1024 pixel のPNGファイル

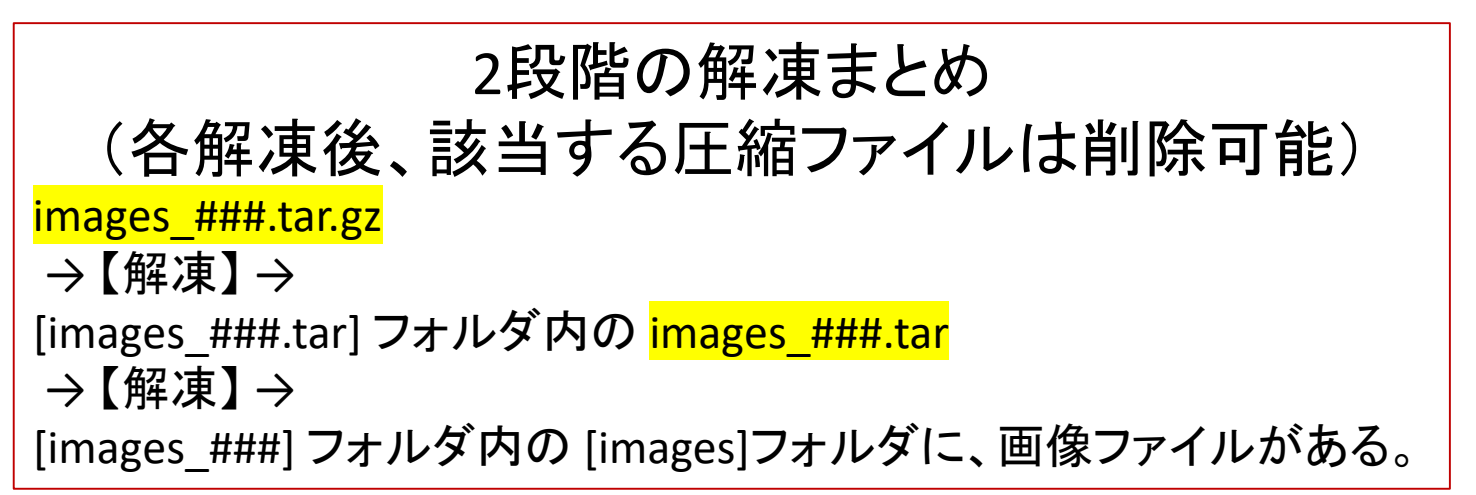

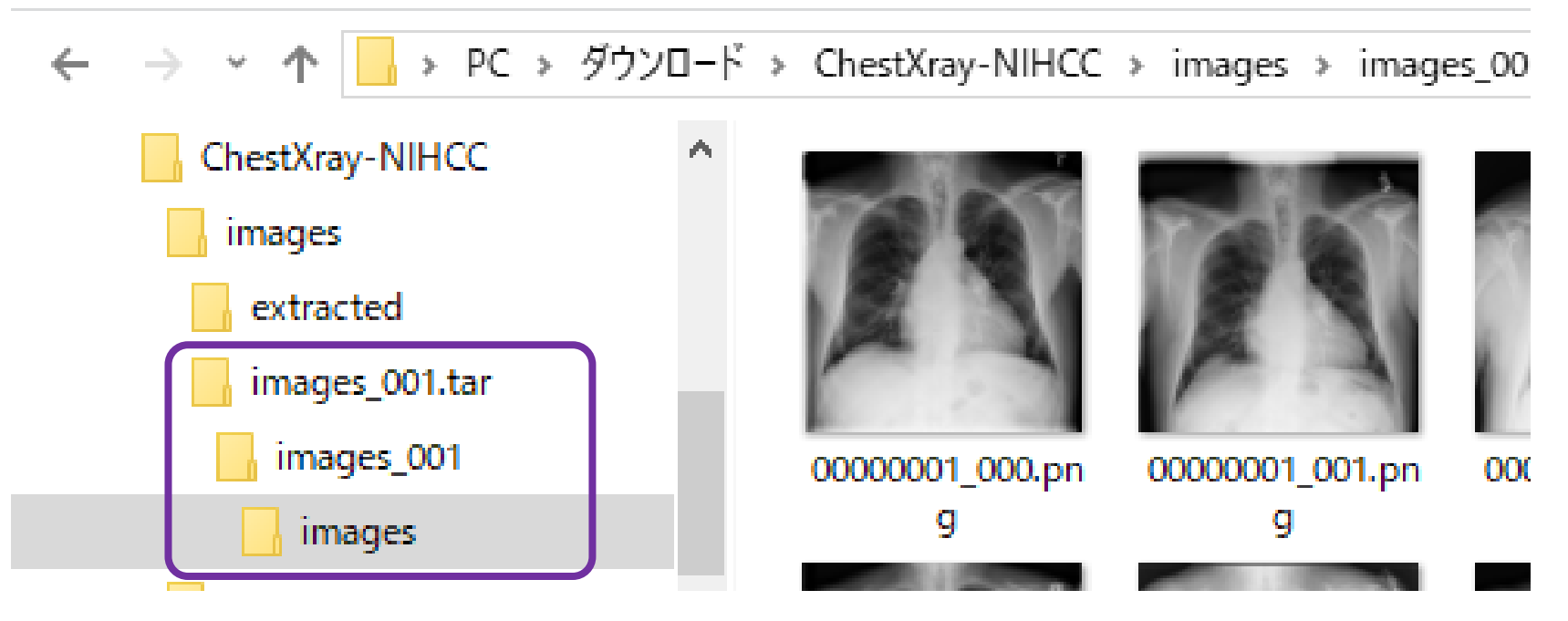

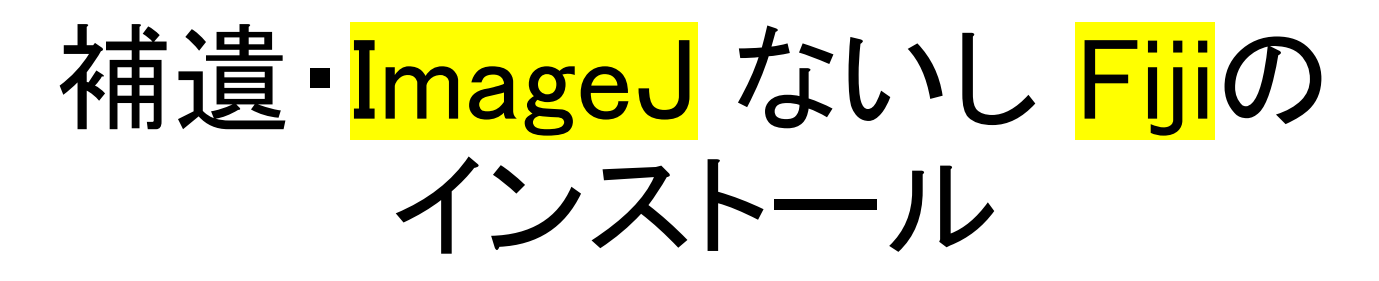

- ・1学期の初回課題に並列して記載しています。
  - <u>https://www5.dent.niigata-u.ac.jp/~nisiyama/grad/19-01-install.pdf</u>
- NIHのオリジナルのImageJでなくFijiを利用する場合、下記から適切なものをダウンロードしてインストールしてください。
  - <u>https://fiji.sc/</u>

#### [4] 64x64pixel画像、 および28x28pixel画像への変換

- マクロファイル(ZIP圧縮)を下記からダウンロードし、解凍して「changeSize.ijm」
   というマクロファイルを生成し、ImageJないしFijiのマクロにインストール
- https://www5.dent.niigata-u.ac.jp/~nisiyama/grad/changeSize.zip

|                      | d<br>F<br>Te                                                                            | ImageJ<br>ile Edit Image<br>C C C -<br>xt tool (double-click | Process Analyze P<br>A. +++ * A A<br>to configure)                                                      | lugins Window Help<br>Macros<br>Shortcuts                           | )<br>( | Install | × ` |  |
|----------------------|-----------------------------------------------------------------------------------------|--------------------------------------------------------------|----------------------------------------------------------------------------------------------------|---------------------------------------------------------------------|--------|---------|-----|--|
| 🛓 Install Macros     |                                                                                         |                                                              |                                                                                                    |                                                                     | ×      | Edit    |     |  |
| ファイルの場所( <u>l</u> ): | images                                                                                  |                                                              | E 🗎                                                                                                    | * Ⅲ▼                                                                |        |         |     |  |
| クイック アクセス<br>デスクトップ  | 名前<br>extracted<br>images fol.tar<br>batch_lownloa<br>changeSize.ijm<br>images_oor.tal. | d_zips.py                                                    | 更新日時<br>2019/12/24 19:51<br>2019/12/24 19:10<br>2019/12/24 9:51<br>2019/12/24 19:44<br>2019/12/24 19:44 | 種類<br>ファイル フォルダー<br>ファイル フォルダー<br>Python File<br>UM ファイル<br>GZ ファイル |        |         |     |  |
|                      | <<br>ファイル名( <u>N</u> ):<br>ファイルの種類( <u>T</u> ):                                         | changeSize.ijm<br>すべてのファイル (*.*)                             |                                                                                                    | <ul> <li>開く(<u>O</u>)</li> <li>キャンセル</li> </ul>                     |        |         |     |  |

#### [5] マクロで「changeSize-no-Check-to64」を選択し、 「Input Directory」にて、該当する1024x1024ピクセル 画像の入っているフォルダを選択

|                                                                                                    |                |                                | 🛓 In    | nageJ      |         |            |              |            | —         |
|----------------------------------------------------------------------------------------------------|----------------|--------------------------------|---------|------------|---------|------------|--------------|------------|-----------|
|                                                                                                    |                |                                | File    | Edit lı    | mage    | Process    | Analyze      | Plugins Wi | ndow Help |
|                                                                                                    |                |                                |         | Install    |         |            |              | Macros     | ۱.        |
| 🐁 Input Directo                                                                                                    | orv            |                                | Text    | Run        |         |            | ·            | Shortcuts  | •         |
|                                                                                                    |                |                                |         | Edit       |         |            |              | Utilities  | •         |
| ファイル(川場所(リ:                                                                                                    | images         |                                |         | Startup    | Macro   | S          |              | New        | +         |
| 9                                                                                                    |                |                                |         | Record     |         |            |              | Compile ar | nd Run    |
| 武正 (1995)     武正 (1995)     (1995)     (1995)     (1995)     (1995)     (1995)     (1995)     (1995)     (1995)     (1995)     (1995)     (1995) | ックォ            | change                         | Size-w  | vithCheck- | -to-64  | Install    | Ctrl+Shift+M |            |           |
|                                                                                                    |                |                                | \$ 拡張   | change     | Size-n  | o-Check-t  | to64         | 3D         | •         |
|                                                                                                    |                |                                |         | change     | Size-w  | vithCheck- | -to-28       | Analyze    | •         |
| デスクトップ                                                                                                    | 32.1           | change                         | Size-n  | o-Check-t  | to28    | Examples   | •            |            |           |
| A                                                                                                    |                |                                | C -     |            | NO YER  |            |              | Filters    | •         |
| ا. ۲۱۰ - ۲۰ <sup>۳</sup>                                                                                                    |                |                                |         | 10         | 1       | 20 6       |              | Graphics   | •         |
| PC                                                                                                    |                |                                |         |            |         |            |              |            |           |
| <b>S</b>                                                                                                    | L<br>フォルダ名(N): | hestXrav-NIHCC¥images¥images 0 | 01tar¥i | images 001 | ¥images |            | elect        |            |           |
| ネットワーク                                                                                                    | ファイルのタイプ(T):   | オペアのファイル                       |         |            |         |            | 取省           |            |           |

#### [6]「Output Directory」にて、新規フォルダ作成し、 「images-##-64」等の分かりやすい名前を付け選択

| 🛓 Output Direct | tory             |                |                         |                             | ×                      |               |        |
|-----------------|------------------|----------------|-------------------------|-----------------------------|------------------------|---------------|--------|
| ファイルの場所(エ):     | 📙 images_001     |                |                         | <ul> <li>E 💣 III</li> </ul> | •                      |               |        |
| (Car            | 📙 images         |                |                         | 新規                          | フォルダの作成                |               |        |
| ■<br>最近使った項     |                  | 🛓 Output Direc | tory                    |                             |                        |               | ×      |
| _               |                  | ファイルの場所(1):    | 📙 images_001            |                             |                        | • 💼 📩 💷       |        |
| デスクトップ          |                  | <b>e</b> 1     | images<br>images-01-64  |                             |                        |               |        |
|                 |                  | 最近使った項         |                         |                             |                        |               |        |
| ドキュメント          |                  |                |                         |                             |                        |               |        |
|                 |                  | デスクトップ         |                         |                             |                        |               |        |
| PC              |                  |                |                         |                             |                        |               |        |
| <b></b>         | L<br>フォルダ名(N): N | ドキュメント         |                         |                             |                        |               |        |
| ネットワーク          | ファイルのタイプ(T): す   |                |                         |                             |                        |               |        |
|                 |                  | PC             |                         |                             |                        |               |        |
|                 |                  | 1              | L<br>フォルダ名( <u>N</u> ): | ау-NIHCC¥images¥ima         | ges_001.tar¥images_001 | ¥images-01-64 | Select |
|                 |                  | ネットワーク         | ファイルのタイプ(丁):            | すべてのファイル                    |                        | ~             | 取消     |

#### [7] マクロで「changeSize-no-Check-to28」を選択し、 「Input Directory」にて、該当する64x64ピクセル画像 の入っているフォルダを選択

|                                      | 🛓 In         | nageJ                      |          |           |         |            |          | —    |
|--------------------------------------|--------------|----------------------------|----------|-----------|---------|------------|----------|------|
|                                      | File         | Edit In                    | mage     | Process   | Analyze | Plugins    | Window   | Help |
|                                      |              | Install                    |          |           |         | Macros     |          | •    |
|                                      | Pain         | Run                        |          |           |         | Shortcu    | ıts      | +    |
| 🛃 Input Directory                    |              | Edit                       |          |           |         | Utilities  |          | +    |
| ファイルの場所(1): 📙 images_001             |              | Startup                    | Macros   | s         |         | New        |          | •    |
| images                               |              | Record.                    |          |           |         | Compile    | e and Ru | n    |
| images-01-64                         | エック -<br>.を址 | changeSize-withCheck-to-64 |          | Install   | Cti     | rl+Shift+M |          |      |
| 最近使った項                               | 11           | changeSize-no-Check-to64   |          |           | 3D      |            | •        |      |
|                                      | 表            | change?                    | Size-w   | ithCheck- | to-28   | Analyze    | 2        | •    |
|                                      | - 73         | change                     | Size-n   | -Check-t  | 028     | Exampl     | -<br>    | •    |
| デスクトップ                               |              | change                     | 0120-110 | 0-Oneek-t | 020     |            | 00       |      |
|                                      |              |                            |          |           |         |            |          |      |
| ドキュメント                               |              |                            |          |           |         |            |          |      |
|                                      |              |                            |          |           |         |            |          |      |
| PC                                   |              |                            |          |           |         |            |          |      |
|                                      |              |                            |          |           |         |            |          |      |
| ーーーーーーーーーーーーーーーーーーーーーーーーーーーーーーーーーーーー | images       | 001¥images                 | s-01-64  | S         | elect   |            |          |      |
| ネットワーク ファイルのタイプ(エ): すべてのファイル         |              |                            | ~        | I         | [5]     |            |          |      |

ファイ

#### [8]「Output Directory」にて、新規フォルダ作成し、 「images-##-28」等の分かりやすい名前を付け選択

| 실 Output Direc                                                  | tory                                            |                                                                      | ×            |
|-----------------------------------------------------------------|-------------------------------------------------|----------------------------------------------------------------------|--------------|
| ファイルの場所(1):                                                     | 📙 images_001                                    | v 🗈 📥                                                                | <b>Ⅲ</b> ▼   |
| ₩<br>最近使った項…                                                    | images<br>images-01-28<br>images-01-64          |                                                                      |              |
| デスクトップ                                                          |                                                 |                                                                      |              |
| <b>اللہ اللہ</b><br>الراد اللہ اللہ اللہ اللہ اللہ اللہ اللہ ال |                                                 |                                                                      |              |
| PC                                                              |                                                 |                                                                      |              |
| く<br>ネットワーク                                                     | <br>フォルダ名( <u>N</u> ):<br>ファイルのタイプ( <u>T</u> ): | ay-NIHCC¥images¥images_001.tar¥images_001¥images-01-28<br>すべてのファイル 〜 | Select<br>取消 |

#### [9] 出来上がったファイル → × ↑ 🔤 « images > images\_001.tar > images\_001 > images-01-64 images-01-64の検索 م ← √ Ū ChestXray-NIHCC 00000001\_000.png images PNG ファイル extracted images\_001.tar images\_001 00000001\_000.pn 00000001\_001.pn g g images images-01-28 撮影日時: 撮影日の指定 images-01-64 大きさ: 64 x 64 changeSize.zip test 100 EE 1個の項目を選択 3.96 KB 12 個の項目 → < ↑ 🙀 << images > images\_001.tar > images\_001 > images-01-28 images-01-28の検索 5 ~ م ← ChestXray-NIHCC 00000001\_000.png images PNG ファイル extracted images\_001.tar images\_001 00000001\_000.pn 00000001\_001.pn g g images images-01-28 撮影日時: 撮影日の指定 images-01-64 大きさ: 28 x 28 changeSize.zip test 1 個の項目を選択 880 バイト <u>:</u>::: 12 個の項目

# [10] ファイルの変換後、 下記のファイル、フォルダは消去可能

- [images\_###.tar]フォルダとその中身。
- images\_###.tar.gz ファイル。

※このページまで来たら、「###」の番号を「012」まで一つずつ増やし、 [1]に戻って次の「.tar.gz」ファイルを読み込んで、処理していく

# 2019.12.27 補足追加

# フォルダをまとめる 28ピクセルと64ピクセルは別に行う

- •28ピクセル(ないし64ピクセル)の 画像を下記のごとく、3つのフォルダ に分ける。(画像は任意)
- test フォルダ
  - •200枚
- varid フォルダ
  - 20,000枚
- train フォルダ
  - 残り(91,920枚) ---- テキストでは 「92,120枚」とあるが、test画像に200枚 使うと、残りは「91,920枚」となる。

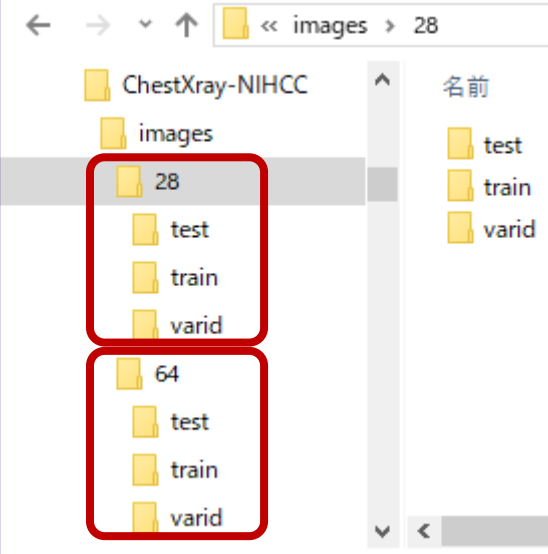

# データリスト(csv)ファイルを作る

- ・ウィンドウズの「コマンドプロンプト」を起動させる。
- 「train, varid, test」の3つのフォルダが入っている 一つ上のフォルダに移動する。
- 下記のコマンドで、各ディレクトリのファイル名一覧 を「CSV」ファイルとして保存する。(ファイル名には 28ピクセル用として28という数字を入れているが、 64ピクセルの場合には64を入れるとわかりやす い)

dir /b train > Ches-NIH-28-train.csv
dir /b varid > Ches-NIH-28-varid.csv
dir /b train > Ches-NIH-28-train.csv

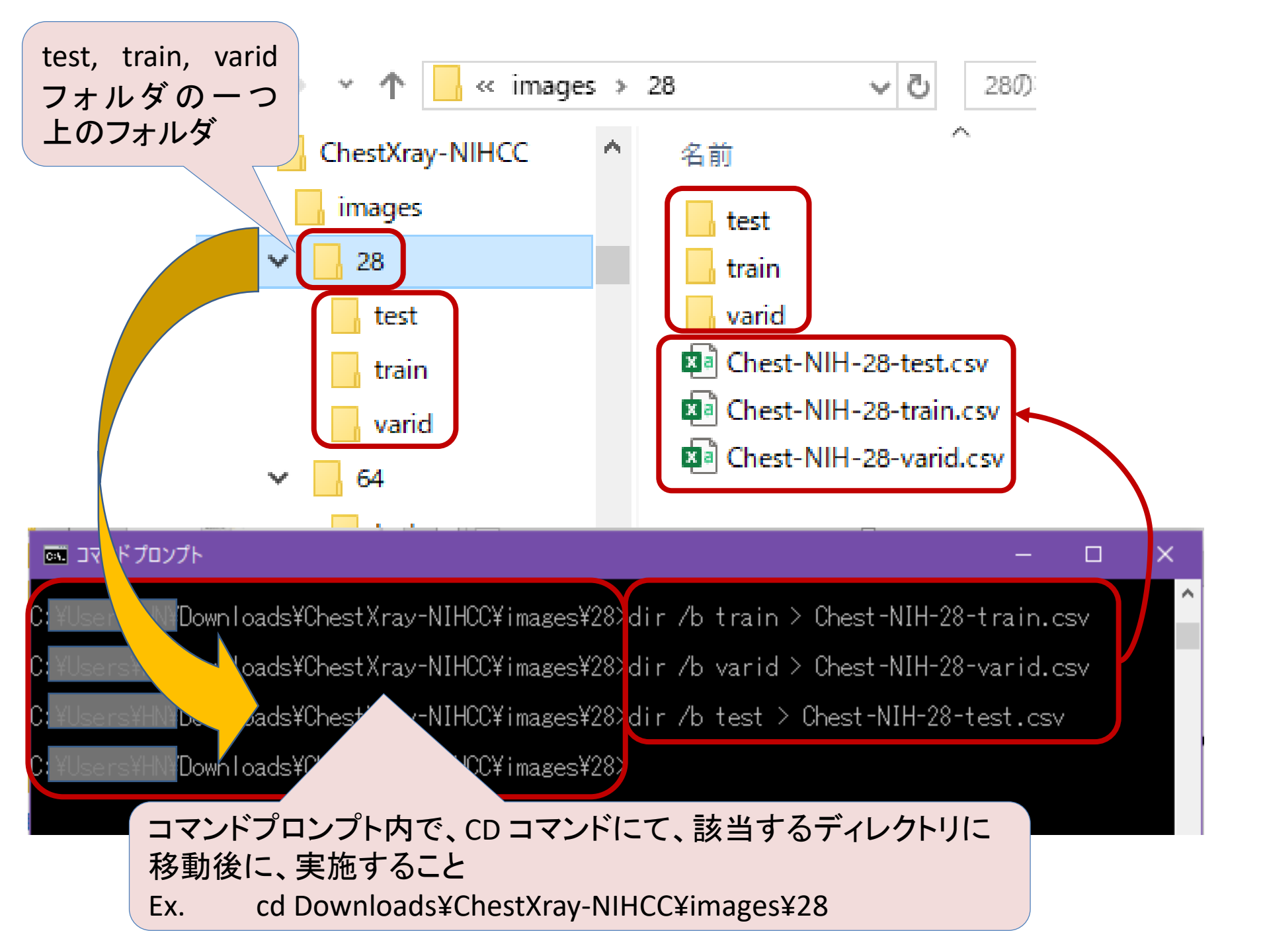

#### 以下[2-1]から[2-7]までtest, varid, trainの 3つのcsvファイルで繰り返して操作する

文中の「test」および「28」、さらにセルの最下行の番号等は、各データ・ファイル毎に異なるので注意!

A1

# csvファイルを開いた直後、セル「A1」を選択状態。 【End】キーを押し、【↓】を押して、A列のデータの一番下のセルに移動

[2-1]

|    | А         | В        | С         | D   | Е | F |     | А                                | В               | С |
|----|-----------|----------|-----------|-----|---|---|-----|----------------------------------|-----------------|---|
| 1  | 00000001_ | 000.png  |           |     |   |   | 182 | 00000037_000.png                 |                 |   |
| 2  | 00000001_ | 001.png  |           |     |   |   | 183 | 00000038_000.png                 |                 |   |
| 3  | 00000001_ | 002.png  |           |     |   |   | 184 | 00000038_001.png                 |                 |   |
| 4  | 00000002_ | 000.png  |           |     |   |   | 185 | 00000038_002.png                 |                 |   |
| 5  | 0000003_  | 000.png  |           |     |   |   | 186 | 00000 <mark>0038_003</mark> .png |                 |   |
| 6  | 0000003_  | 001.png  |           |     |   |   | 187 | 00000038_004.png                 |                 |   |
| 7  | 00000003_ | 002.png  |           |     |   |   | 188 | 00000038_005.png                 |                 |   |
| 8  | 0000003_  | 003.png  |           |     |   |   | 189 | 00000038_006.png                 |                 |   |
| 9  | 0000003_  | 004.png  |           |     |   |   | 190 | 00000038_007.png                 |                 |   |
| 10 | 0000003_  | 005.png  |           |     |   |   | 191 | 00000039_000.png                 |                 |   |
| 11 | 0000003_  | 006.png  |           |     |   |   | 192 | 00000039_001.png                 |                 |   |
| 12 | 0000003_  | 007.png  |           |     |   |   | 193 | 00000039_002.png                 |                 |   |
| 13 | 00000004_ | 000.png  |           |     |   |   | 194 | 00000039_00 <mark>8.p</mark> ng  |                 |   |
| 14 | 00000005_ | 000.png  |           |     |   |   | 195 | 00000039_004.png                 |                 |   |
| 15 | 00000005_ | 001.png  |           |     |   |   | 196 | 00000040_000.png                 |                 |   |
| 16 | 00000005_ | 002.png  |           |     |   |   | 197 | 00000040_001.png                 |                 |   |
| 17 | 00000005_ | 003.png  |           |     |   |   | 198 | 00000040_002.png                 |                 |   |
| 18 | 00000005_ | 004.png  |           |     |   |   | 199 | 00000000 003 png                 |                 |   |
| 19 | 00000005_ | 005.png  |           |     |   |   | 200 | 00000041_000.png                 |                 |   |
| 20 | 0000005   | 006 nnd  |           |     |   |   | -   | Chart                            |                 |   |
|    |           | Chest-NI | H-28-test | (+) |   |   |     | Chest-                           | NIH-28-test (+) |   |

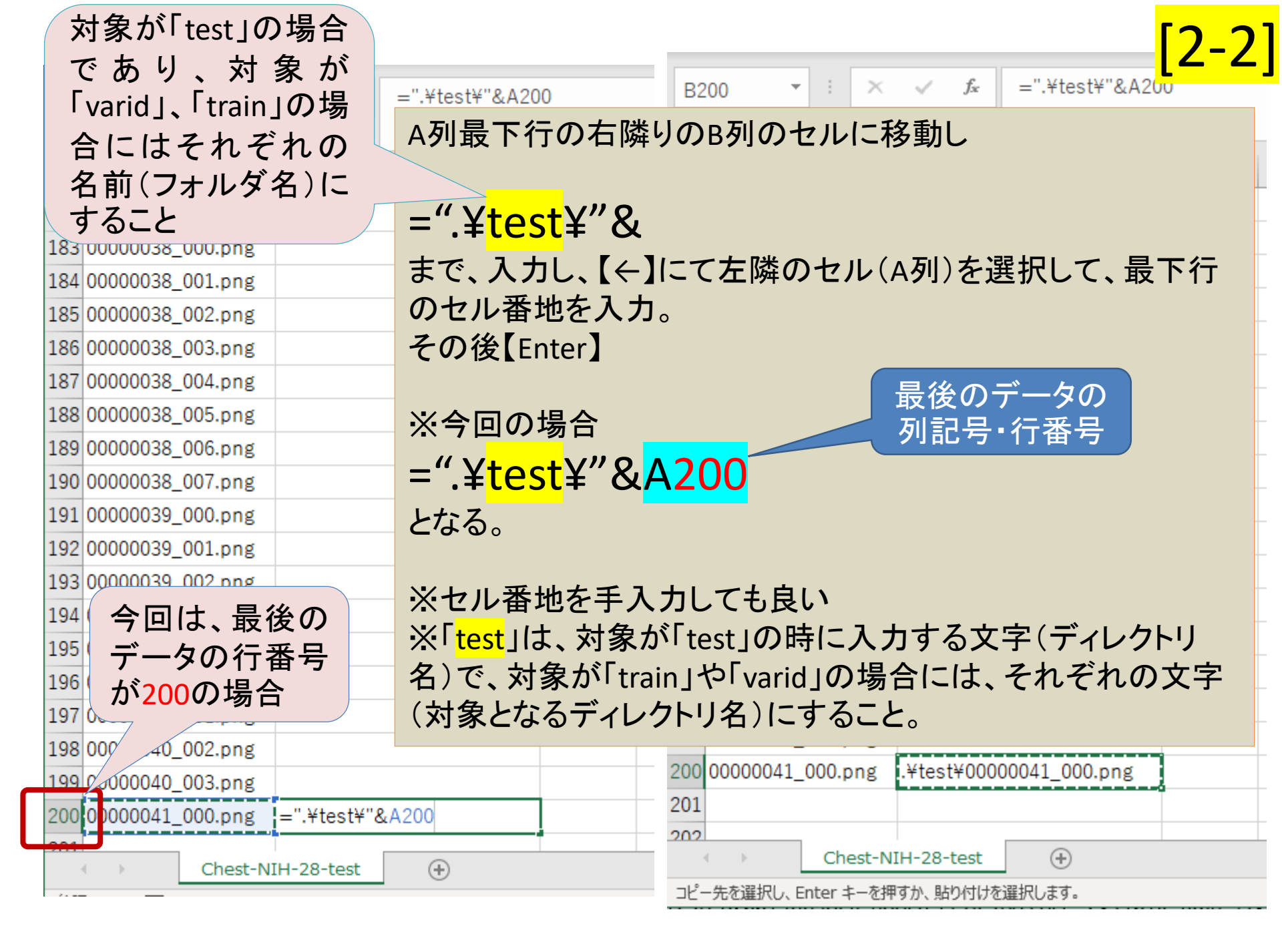

|                                              | ③【「ゅょ】ナ _ 去畑」 ナ 後 【 chist】 【 ヘ】 に て | [2-3] |
|----------------------------------------------|-------------------------------------|-------|
| B199 ▼ : × ✓ f <sub>*</sub>                  | B列最下行の一つ上からトップのセルまでを<br>選択。         |       |
| A B                                          | A D                                 | С     |
| 183 00000038_000.png                         | 1 00000001_000.png                  |       |
| 184 00000038_001.png                         | 2 00000001_001.png                  |       |
| 185 00000038_002.png                         | 3 0000001_002.png                   |       |
| 186 00000038_003.png                         | 4 0000002 000 00                    |       |
| 187 00000038_004.png                         | 5 0                                 |       |
| 188 00000038_005.png                         | 6 00 け先最上行                          |       |
| 189 00000038_006.png                         | 7 0000003_002.png                   |       |
| 190 0000038_007.png                          | 8 0000003_003.png                   |       |
| 191 00000039_000.png                         | 9 0000003_004.png                   |       |
| 192 00000039_001.png (クーフトのセル                | 10 0000003_005.png                  |       |
| 193 0000039_002.png<br>た遅切(クリック)             | 11 0000003_006.png                  |       |
| 194 00000039_003.png (2)(クリック)               | . 12 0000003_007.png                |       |
| 195 00000039_004.png (数式の貼り付け)               | 13 0000004_000.png                  |       |
| 196 ( *** - ** - * - * - * - * - * - * - *   | 14 0000005_000.png                  |       |
| 197 数式の                                      | 15 0000005_001.png                  |       |
| 198 (コピー元                                    | 16 0000005_002.png                  |       |
| 199 00000040_003.                            | 17 0000005_003.png                  |       |
| 200 00000041_000.png \¥test¥00000041_000.png | 18 0000005_004.png                  |       |
| 201                                          | 19 0000005_005.png                  |       |
| 2 ①計算されたB列の最下行のセル                            | を選<br>Chest-NIH-28-test             |       |
| - 「「」、「Ctri」+[c]寺 Cコヒー元とす                    |                                     |       |

=".¥test¥"&A199  $f_x$ B199  $\times$ Ŧ А В 190 00000038\_007.png .¥test¥00000038\_007.png .¥test¥00000039\_000.png 191 00000039\_000.png 192 00000039 001.png .¥test¥00000039\_001.png 193 00000039 002.png .¥test¥00000039\_002.png 194 00000039 003.png .¥test¥00000039\_003.png 195 00000039\_004.png .¥test¥00000039\_004.png 196 00000040\_000.png .¥test¥00000040\_000.png 197 00000040 001.png .¥test¥00000040\_001.png 198 00000040\_002.png .¥test¥00000040\_002.png 199 00000040\_003.png .¥test¥00000040\_003.png 200 00000041 000.png .¥test¥00000041\_000.png 1 201 202 【Enter】を押して、B列最下行の式を、 203 B列の1行目までペースト。 204 205 206 207 208 200 (+)Chest-NIH-28-test コピー先を選択し、Enter キーを押すか、貼り付けを選択します。

2-

|                                            |               |          |                                          |                |                         | [2-5] |
|--------------------------------------------|---------------|----------|------------------------------------------|----------------|-------------------------|-------|
| $\bullet$ : $\times$ $\checkmark$ $f_x$ .¥ | test¥00000001 | $\times$ | ✓ f <sub>x</sub> .¥test¥0000000          | )1_000.png     |                         | L J   |
|                                            |               |          | > ②C列を選択                                 |                |                         |       |
| АВ                                         | 3             | /        |                                          | C              | D E                     | F     |
| 1 00000001_000.png                         | 1_000.png     | g        | .¥test¥00000001_000.png                  | .¥lest¥0000    | 0001_000.png            |       |
| 2 00000001_001.png .¥test¥0000             | _001.png .    | g        | .¥test¥00000001_001.png                  | .¥test¥0000    | 0001_001.png            |       |
| 3 0000001_002.png .¥test¥00/               | 002.png .     | g        | .¥test¥00000001_002.png                  | .¥test¥0000    | 0001_002.png            |       |
| 4 00000002_000.png .¥test¥0                | \00.png .     | g        | .¥test¥00000002_000.png                  | .¥test¥000     | 貼り付けのオプション:             | Ĩ     |
|                                            |               | g        | .¥test¥00000003_000.png                  | .¥test¥000     |                         | 🖻 🗋   |
| 60 (1)B列全体をコヒー元                            | とする。          | g        | .¥test¥0000003_001.png                   | .¥test¥0000    | 03_001 png              |       |
| 7 0                                        |               | g        | .¥test¥0000003_002.png                   | .¥test¥        | 000 <sup>值(V)</sup> ,ng |       |
| <sup>8</sup> 0 (B列を選択して【ctrl】-             | +【c】          | g        | .¥test¥0000003_003.png                   | 000            | 0003_003.png            |       |
| 9 9 等でコピー元とする。)                            | · ·           | ŋ        | .¥test¥0000003_04.pr                     | <u>(</u> ¥0000 | 0003_004.png            |       |
| 10 00                                      |               | C        |                                          |                | 003_005.png             |       |
| 11 0000003_006.png .¥test¥0000000          | 03_006.png .  |          | シロシリッシンして「炬火」                            | ノリリノ           | 003_006.png             |       |
| 12 0000003_007.png .¥test¥0000000          | 03_007.png .  | フ        | 「ノンヨン」の「個」の                              | みを選            | 0003_007.png            |       |
| 13 0000004_000.png .¥test¥0000000          | 04_000.png .  | 护        | てし、数式ではなく」                               | 直」を貼           | 0004_000.png            |       |
| 14 0000005_000.png .¥test¥0000000          | 05_000.png .  | رما      | けける。                                     |                | )005_000.png            |       |
| 15 0000005_001.png .¥test¥0000000          | 05_001.png .  | 5        | I                                        |                | 0005_001.png            |       |
| 16 0000005_002.png .¥test¥0000000          | 05_002.png .  | g        | .¥test¥00000005_002.png                  | .¥test¥0000    | 0005_002.png            |       |
| 17 0000005_003.png .¥test¥0000000          | 05_003.png .  | g        | .¥test¥00000005_003.png                  | .¥test¥0000    | 0005_003.png            |       |
| 18 0000005_004.png .¥test¥0000000          | 05_004.png .  | g        | .¥test¥00000005_004.png                  | .¥test¥0000    | 0005_004.png            |       |
| 19 0000005_005.png .¥test¥0000000          | 05_005.png .  | g        | .¥test¥00000005_005.png                  | .¥test¥0000    | 0005_005.png            |       |
| 20 0000005 006 ppg ¥test¥0000000           | 006 ppg i     | n<br>:-N | ¥teet¥00000005_006_ppg<br>IH-28-test (+) | i ¥test¥0000   | 0005_006_ppg            | 4     |

| AI |                                                     | 游ゴシック ~ 1                | 1 ~ A                | ΛĂ 🔤 ~   | nig                     |                         |           |       |  |
|----|-----------------------------------------------------|--------------------------|----------------------|----------|-------------------------|-------------------------|-----------|-------|--|
|    |                                                     | B I ≡ <                  | <mark>∿ ~ A</mark> ~ | · 🗄 ~ 📅  |                         |                         |           |       |  |
| 1  |                                                     | А                        |                      | В        | _                       | С                       | D         | E     |  |
| 1  | 00000001                                            | 👗 切り取り                   | ( <u>T</u> )         |          | 00.png                  | .¥test¥000              | 000001_00 | 0.png |  |
| 2  | 00000001                                            | [┣ ⊐ピ−( <u>C</u>         | )                    |          | 01.png                  | .¥test¥000              | 000001_00 | 1.png |  |
| 3  | 00000001                                            | 001 🛅 貼り付けのオプション: 02.png |                      |          |                         | .¥test¥00000001_002.png |           |       |  |
| 4  | 0000002                                             | r <u>P</u>               |                      |          | 00.png                  | .¥test¥000              | 000002_00 | 0.png |  |
| 5  | 00000003                                            |                          |                      |          | 00.png                  | .¥test¥000              | 000003_00 | 0.png |  |
| 6  | 00000003                                            | 00000003 形式を選択して貼り       |                      |          | 01.png                  | .¥test¥000              | 00003_00  | 1.png |  |
| 7  | 00000003                                            | 挿入( <u>I</u> )           | 挿入( <u>I</u> )       |          |                         | .¥test¥00000003_002.png |           |       |  |
| 8  | 000000                                              | 削除( <u>D</u> )           | )                    |          | 03.png                  | .¥test¥000              | 00003_00  | 3.png |  |
| 9  | 0000000                                             | 数式と値                     | 5のクリア( <u>N</u> )    |          | 04.png                  | .¥test¥000              | 00003_00  | 4.png |  |
| 10 | 00000003                                            | い セルの書                   | 式設定(F).              |          | 05.png                  | .¥test¥000              | 00003_00  | 5.png |  |
| 11 | 00000003                                            |                          |                      |          | 06.png                  | .¥test¥000              | 00003_00  | 6.png |  |
| 12 | 00000003<br>00000004<br>00000004<br>再表示( <u>U</u> ) |                          |                      |          | 07.png                  | .¥test¥000              | 00003_00  | 7.png |  |
| 13 |                                                     |                          |                      |          | 00.png                  | .¥test¥000              | 000004_00 | 0.png |  |
| 14 |                                                     |                          |                      |          | 00.png                  | .¥test¥000              | 00005_00  | 0.png |  |
| 15 | 00000005_001.png .¥test¥00000005_0                  |                          |                      | _001.png | .¥test¥00000005_001.png |                         |           |       |  |
| 16 | 00000005_002.png .¥test¥00000005_                   |                          |                      | _002.png | .¥test¥00000005_002.png |                         |           |       |  |
| 17 | 00000005                                            | 003.png                  | .¥test¥0             | 0000005  | 003.png                 | .¥test¥000              | 00005_00  | 3.png |  |
| 18 | の元の                                                 | データ                      | 上式の                  | 入った      | A列とB                    | 列は不                     | 要にな       | るので   |  |
| 19 | 0 200                                               | の行を選                     | くし、                  | 右ク       | リックメニ                   | ューに                     | て削除       | するこ   |  |
|    | トで                                                  | 白動的                      |                      | 「列を△     | 列の位置                    | 置に 移動                   | 計させる      | 5.    |  |

0000001 000 000

#### fx Α1 Ŧ $\times$ В С А .¥test¥00000001\_00(.png .¥test¥00000001\_001.png .¥test¥00000001\_002.png .¥test¥00000002\_00(.png .¥test¥00000003\_00(.png .¥test¥00000003\_001.png .¥test¥00000003\_002.png .¥test¥00000003\_000.png .¥test¥00000003\_004.png .¥test¥06000003\_008.png .¥test¥00000003\_000.png 12 .¥test¥00000003\_001.png .¥test¥00000004\_00(.png 13 14 .¥test¥00000005\_00(.png 15 .¥test¥0000005\_001.png 16 .¥test¥0000005\_002.png 17 .¥test¥0000005\_00:.png 18 .¥test¥0000005\_004.png 19 .¥test¥00000005\_005.png ¥test¥0000005 000 ppg 20

Chest-NIH-28-test

2

3

4

5

6

8

9

10

11

| A1     |                  | ▼ : × ✓ f <sub>*</sub> .¥test¥0                                                                                                    | 0000001_000.                                                                                                    |
|--------|------------------|----------------------------------------------------------------------------------------------------|----------------------------------------------------------------------------------------------------|
|        | А                | $\ddot{m}$ $\exists \geq \sqrt{2} \rightarrow 11 \rightarrow A^{\circ} A^{\circ} \blacksquare \rightarrow \% $ <b>9</b><br><b>B</b> $I \equiv \sqrt{2} \rightarrow A \rightarrow \blacksquare \rightarrow \% \iff \%$ | $F = \begin{bmatrix} A_1 & \neg & \vdots & \swarrow & f_* \\ \hline & & & & \\ \hline & & & & \\ \hline & & & & \\ \hline & & & &$ |
| 1      | ¥test            | X 切り取り(工)                                                                                                    |                                                                                                    |
| 2      | .¥test<br>.¥test | Ĩ≞ ⊐ピ−( <u>C</u> )                                                                                                    | A B C D E                                                                                                    |
| 4      | .¥test¥          | 🛗 貼り付けのオプション:                                                                                                    |                                                                                                    |
| 5      | .¥test           |                                                                                                    | 3 .¥test¥00000001_001.png                                                                                                    |
| 6      | .¥test           | 形式を選択して貼り付け( <u>S</u> )                                                                                                    | 4 .¥test¥0000001_002.png                                                                                                    |
| 7      | .¥test           | 挿入( <u>I</u> )                                                                                                    | 5 .¥test¥0000002_000.png                                                                                                    |
| 8<br>Q | .¥test           | 削除( <u>D)</u>                                                                                                    |                                                                                                    |
| 10     | .¥test           | 数式と値のクリア(N)                                                                                                    | 先頭行に1行挿入                                                                                                    |
| 11     | .¥test           | 🗈 セルの書式設定( <u>F</u> )                                                                                                    | 「 $v_{image}$ 」といった文字を入力しておく                                                                                                    |
| 12     | .¥test           | 行の高さ( <u>R</u> )                                                                                                    | ×n 36 n 66等を参昭のこと                                                                                                    |
| 13     | .¥test           | 非表示( <u>H</u> )                                                                                                    |                                                                                                    |
| 14     | .¥test           | 再表示( <u>U</u> )                                                                                                    |                                                                                                    |
| 15     | .¥test           | +00000003_001.png                                                                                                    |                                                                                                    |
| 16     | .¥test           | ¥00000005_002.png                                                                                                    |                                                                                                    |

[2-1]から、このページ([2-7])まで、「test」フォルダ(csvは28ピクセル・test用 のファイル)に対して行った操作を、varidおよびtrainの各フォルダと対応する 各csvファイルに対し行うこと。また、64ピクセルの各フォルダ、csvファイルに 対しても行うこと。

### 2.10.2 (p.72-74) で変更・修正した mnist\_dcgan\_with\_lavel.sdcproj<sup>※</sup> に、該当するDATASETを割り当てていく

- ※プロジェクトにブロックを挿入したり削除したり、 あるいは接続や各ブロックのパラメータ等を変更・ 修正する前に、元プロジェクトを残す目的で、複製 し別名で保存していくこと。
- DATASETへの割り当てについては、これまでのテキストの記載内容を参照すること。

# GPU非搭載の場合

- GPU非搭載の場合、計算時間が長くなりすぎるので、エポック数を5位からスタートしてください。
   ※テキストではバッチサイズ・エポック数はそのままと記載ありますが、GPU搭載の場合でも、エポック数は減らした状態からチェックした方が良いと思います。
- また、trainデータの数を減らした状態(半分とか 1/4とか)での影響等を確認してください。
- データ数削減の影響の方が面白い結果に繋がる と思います。

# データフォルダはそのまま 利用データのみ変更する方法

- テキストの「2.8.1」p.49-50にあるように、csvファイル内にて、利用するデータリストを変えるだけで、 画像フォルダはそのまま利用できます。
- たとえば、trainデータを25000までに減らしたい場合、csvファイルの25002行目以降を削除して、タイトル行1行+データ行25000とします。
- ファイル名を「Chest-NIH-28-train-25000.csv」と 名前を変更して保存し、プロジェクトのデータセット にてtrainデータセットの対象を上記のcsvファイル に付け替えるとOKです。